## How do I use WatchTVEverywhere?

It is easy to start using WatchTVEverywhere. The first step is registration. Go to <u>www.watchetveverywhere.com</u>.

Select Mid-Hudson Cable (your TV provider) from the drop down menu and click on Submit.

|                                                                                                    | НОМЕ                       |
|----------------------------------------------------------------------------------------------------|----------------------------|
|                                                                                                    |                            |
| Welcome to watchTVeverywhere<br>With watchTVeverywhere and your local TV Provider, you can watch online content from networks that are part of your pay-TV          | <sup>7</sup> subscription. |
| Select Your TV Provider                                                                                                    |                            |
|                                                                                                    |                            |
| ©2019 MCTV All rights reserved. This website may contain links to adult content.<br>wetchTVeverywhere brought to you by MCTV. Please select your local TV provider. |                            |

Click on "Register." You will need two pieces of information to register:

| MID-HUDSON INC Cable                                                                                                    | номе                                      | REGISTER       | LOG IN | LEARN MORE |
|----------------------------------------------------------------------------------------------------|-------------------------------------------|----------------|--------|------------|
|                                                                                                    |                                           |                |        |            |
| Welcome to watchTVeverywhere                                                                                                    |                                           |                |        |            |
| With watchTVeverywhere and Mid-Hudson Cable, you can watch online content from networks that an<br>• Log In                                                                                                    | re part of your                           | oay-TV subscri | ption. |            |
| • Register                                                                                                    |                                           |                |        |            |
|                                                                                                    |                                           |                |        |            |
|                                                                                                    |                                           |                |        |            |
| Mid-Hudson Cable not your 1V provider? Click here<br>©2019 Mid-Hudson Cable. All rights reserved. This website may contain links to                                                                                         | adult content.                            |                |        |            |
| watchTVeverywhere brought to you by Mid-Hudson Cable   www.mhcable.net   800-342                                                                                                    | 2-5400   Privacy Policy                   |                |        |            |
|                                                                                                    |                                           |                |        |            |
| version 18.5p                                                                                                    |                                           |                |        |            |
| Mid-Hudson Cable not your TV provider? Click here<br>@2019 Mid-Hudson Cable. All rights reserved. This website may contain links to<br>watchTVeverywhere brought to you by Mid-Hudson Cable   www.mhcable.net   800-342<br> | adult content.<br>2-5400   Privacy Policy |                |        |            |

The best thing to do is have your latest invoice handy.

- You will be asked to:
- Provide an **email address**. This will be your user name going forward to. This can be any valid email address.
- Provide a **password.**
- Select a password reset question.
- Supply the answer to the password reset question.
- Click on Register.

Your account number (This will be the 16 digit account number starting with 8275 of your account) and the correct spelling of the last name on the account.

## Registration

You may have up to 4 users registered on each TV service account. The first user registered must be the named account holder, age 18 or older and will be considered the Primary User. Access to programming is generally limited to the USA and its Territories.

## Subscriber Validation

| Account Number:                                                                                                    |
|----------------------------------------------------------------------------------------------------|
|                                                                                                    |
| Last Name on Statement:                                                                                                    |
|                                                                                                    |
| New User Information                                                                                                    |
| First Name:                                                                                                    |
|                                                                                                    |
| Last Name:                                                                                                    |
|                                                                                                    |
| Email:                                                                                                    |
| Enter a valid email address                                                                                                    |
| Confirm Email:                                                                                                    |
|                                                                                                    |
| Password*:                                                                                                    |
| Password must contain at least 8 characters, including UPPER/lowercase and numbers.                                                                     |
| Confirm Password:                                                                                                    |
|                                                                                                    |
| Im not a robot                                                                                                    |
| To help ensure delivery of your activation email, please add registration@watchtveverywhere.com to your address book or Safe Senders list for the email |
| Bulania                                                                                                    |
| Submit                                                                                                    |

\* Password must contain at least 8 characters, including UPPER/lowercase and numbers.

- Once you have registered, check your email for a validation email from WTVE.
- Once you check the email address you provided, you will find an email message with your WatchTVEverywhere activation link. Click on the link to complete the registration process.
- You are done and can begin to enjoy WatchTVEverywhere.
- Because WTVE can be viewed on multiple devices you will have to login on each device to activate on the different devices. For streaming on your TV go to the app store and download the network from WTVE you wish to view. You will need to authenticate on that device the first time it is used. Follow the instructions on your TV to activate.

It is important that you keep your username and password confidential. Use of your credentials by others will result in loss of WatchTVEverywhere privileges.